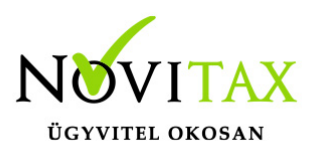

# Bejövő számla XML-ek és kimenő számla XML-ek letöltése a NAV szerverről és könyvelése

2020. július 1-től az online számla NAV-hoz történő beküldési értékhatár eltörlésével a számlák többsége bekerül a NAV adatbázisába, ahonnan vissza is kérhető.

A menüpont elérhetősége:

NTAX/ Feladási modul/ Nav-hoz beküldött számlák lekérése

Első lépésként meg kell adnunk a kapcsolati adatokat, amely biztosítja az összeköttetést a NAV szerverével:

| Letöltés hibalista                   | Kapcs. adatok | 🗸 ОК | 🗙 Mégsem |
|--------------------------------------|---------------|------|----------|
| ✓ NAV online kapcsolat adatok megadá | sa            |      | - 0 X    |
| Technikai felhasználónév             | x00000000000  |      |          |
| Technikai jelszó                     | yyyyyyyyyyyyy |      |          |
| Aláírókulcs                          | 222222222222  |      |          |
| Cserekulcs                           | wwwwwww       |      |          |

Négy funkció közül választhatunk:

- Számlák lekérése: itt csak letöltésre kerülnek a beküldött számlák, később tudunk velük dolgozni
- Számlák lekérése és feldolgozása: a letöltött számlákat a köztes ablakban kontírozni is tudjuk közvetlenül a letöltés után
- Letöltött számlák feldolgozása: itt tudjuk a korábban letöltött számlákat kontírozni és lekönyvelni

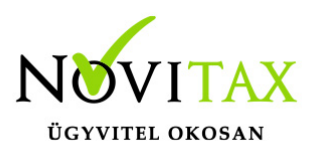

 Könyvelt bizonylatok törlése: itt a korábban letöltött és feldolgozott számlákat tudjuk törölni egy lépésben. Lehet szűkíteni a bizonylatok törlését dátumra, vagy utolsó beolvasásra

| NAV Online antiministration     | T-1-6 6 000 0000 000 0447              | ,        |
|---------------------------------|----------------------------------------|----------|
|                                 | /                                      | <u>۱</u> |
| Művelet                         |                                        | 1        |
|                                 |                                        |          |
| Számlák letöltése, feldolgozása | <ul> <li>Letöltés háttérben</li> </ul> |          |
| Számlák letöltése               |                                        |          |
| Számlák letöltése, feldolgozása |                                        |          |
| Letöltött számlák feldolgozása  |                                        |          |
| Könyvelt bizonylatok törlése    |                                        |          |
| Lekérés időszaka                |                                        | 1        |
|                                 |                                        |          |

A letöltés és a feldolgozás során tudunk választani, hogy a kimenő vagy a bejövő vagy esetleg mindkét típusú számlát szeretnénk lekérni egyszerre.

- 🗷 Kimenő számlák
- Bejövő számlák

A lekérés időszaka lehet egy bizonyos hónap, illetve kézzel is állítható a lekérés dátuma. Itt tetszőleges dátum intervallum adható meg:

| Lekérés időszaka  |                             |
|-------------------|-----------------------------|
| Időszak           | 7 - Július 💌 🗖 Kézi megadás |
| Számla kelte      | 2020.06.21 _ 2020.08.10     |
| Teljesítés dátuma | 2020.07.01 - 2020.07.31     |

Fenti képen a lekérdezés a 7. havi teljesítés dátumú, 06.21-08.10 közötti keltezésű számlák

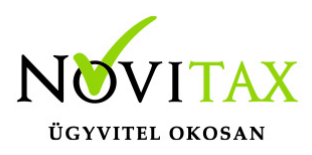

lekérése valósul meg.

| Lekérés időszaka  |                         |
|-------------------|-------------------------|
| Időszak           | ✓ Kézi megadás          |
| Számla kelte      |                         |
| Teljesítés dátuma | 2020.07.01 - 2020.07.15 |
|                   |                         |

Fenti képen a kézi megadásnak megfelelően a 07.01-07.15 közötti teljesítés dátumú számlák lekérése valósul meg.

A **könyvelési beállítások** gomb megnyomásával kell megadnunk a beolvasáshoz szükséges naplókat. Újdonság, hogy a program szét tudja választani az egy xml-ben lévő átutalásos, készpénzes és előleg számlákat külön beállítás nélkül.

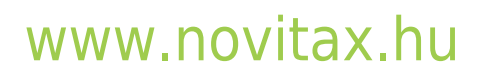

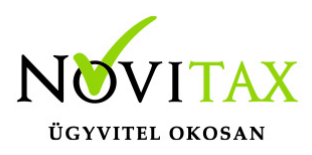

| NAV Online számlalekérés |               |            | ×              |
|--------------------------|---------------|------------|----------------|
| Művelet                  |               |            |                |
| Számlák letöltése,       | feldolgozása  | 🗾 🗆 Letöl  | tés háttérben  |
| 🗵 Kimenő számlák         |               |            |                |
| Bejövő számlák           |               |            |                |
| Lekérés időszaka         |               |            |                |
| Időszak                  | 7 - Július    | •          | 🗆 Kézi megadás |
| Számla kelte             | 2020.06.21    | 2020.08.10 |                |
| Teljesítés dátuma        | 2020.07.01    | 2020.07.31 |                |
|                          |               |            |                |
| Könyvelési beállít       | ások          |            |                |
| Letöltés hibalista       | Kapcs. adatok | ✓ ОК       | 🗙 Mégsem       |
|                          |               |            |                |

Alapbeállítások kimenő bizonylatok esetében:

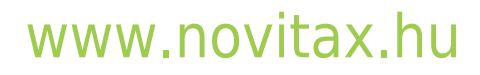

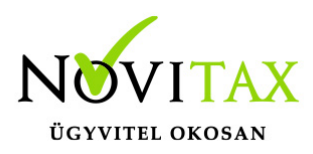

| Alapértelmezett XML fogad | lási beállítások                                    | × |
|---------------------------|-----------------------------------------------------|---|
| Kimenő bizonylatol        | k Bejövő bizonylatok                                |   |
| Napló                     | KI • Kimenő számla napló                            |   |
| Napló készpénz            | P1 • Pénztár napló                                  |   |
| Kimenő számla             |                                                     |   |
| Ellenszámla               | 911       Belföldi értékesítés árbevétele           |   |
| Kontírozás                | •                                                   |   |
| Előleg. besz. sz          | la 453 🔸 Vevőktől kapott előlegek                   |   |
| □ Nem létező e            | lőlegbeszámításos számlák feladása kapcsolás nélkül |   |
| Kapott előleg             |                                                     |   |
| Ellenszámla               | 453       Vevőktől kapott előlegek                  |   |
| Kontírozás                | •                                                   |   |
|                           |                                                     |   |
|                           | ✓ OK X Mégsem                                       |   |

Alapbeállítások bejövő bizonylatok esetében:

### www.novitax.hu

1105 Budapest, Gitár utca 4. | Tel.: (+36 1) 263-2363 | E-mail: novitax@novitax.hu

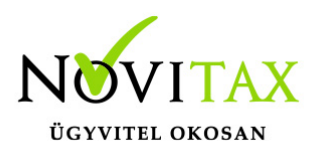

| Alapértelmezett XML fogadá | si beállítások                                     | × |
|----------------------------|----------------------------------------------------|---|
| Kimenő bizonylatok         | Bejövő bizonylatok                                 |   |
| Napló                      | BE Bejövő számla napló                             |   |
| Napló készpénz             | P1 • Pénztár napló                                 |   |
| Bejövő számla              |                                                    |   |
| Ellenszámla                | 5111 • Alapanyagok költségei                       |   |
| Kontírozás                 | •                                                  |   |
| Előleg. besz. szla         | a 352   Beruházásokra adott előlegek               |   |
| Nem létező el              | őlegbeszámításos számlák feladása kapcsolás nélkül |   |
| Adott előleg               |                                                    |   |
| Ellenszámla                | 352       Beruházásokra adott előlegek             |   |
| Kontírozás                 | •                                                  |   |
|                            |                                                    |   |
|                            | ✓ OK ¥ Mégsem                                      |   |

Az itt beállított főkönyvi számlaszámok, naplók a feldolgozás során tetszőlegesen megváltoztathatóak. Előleg/Előleg beszámítás számlaszámoknak csak FS 3 illetve FS 4 jellegű főkönyvi számlaszámokat fogadunk el.

Amennyiben a letöltött számlákban nincs hiba, a naplók és a számlaszámok is megfelelőek, az első oszlopban megjelenik az OK felirat, a bal alsó sarokban pedig zölddel a "Könyvelésre előkészítve" üzenet.

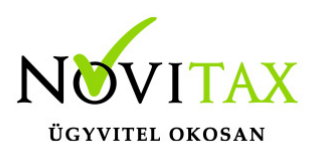

| ОК   | Kimenő számla    | KI  | asdasd000019    | 2020.06.15 | 3,810.00  | .00 NOVITAX KFT.           |          |                                         |   |
|------|------------------|-----|-----------------|------------|-----------|----------------------------|----------|-----------------------------------------|---|
| ОК   | Kimenő számla    | ΚI  | KI000010        | 2020.06.05 | 10,000.00 | .00 NOVITAX KFT.           |          | , i i i i i i i i i i i i i i i i i i i | 1 |
| ۰.   |                  |     |                 |            |           |                            |          | >                                       | 1 |
| •    | × «              | s   | Sz+ Sz- Partner |            | •         |                            |          |                                         |   |
| Köny | velésre előkészí | tve |                 |            |           | Csak a hlányos bizonylatok | ✓ Tovább | × Félbehagy                             |   |

Amennyiben hibás számlát talált a program, akkor ezt pirossal jelzi, az első oszlopban Hiba! felirat, a bal alsó sarokban pedig pirossal a hiba tényleges oka jelenik meg.

| Hibal Kimenő<br>Hibal Kimenő | számla KI<br>számla KI | F5/099/20<br>F5/108/20 | 2020.06.16 | 308,000.00<br>1,270.000.00 | .00 KÖZÖSSÉGI ADÓSZÁM<br>.00 KÖZÖSSÉGI ADÓSZÁM |          |           |      |
|------------------------------|------------------------|------------------------|------------|----------------------------|------------------------------------------------|----------|-----------|------|
| د 📃                          |                        |                        |            | -,,                        |                                                |          |           | ×    |
| +                            | / × c                  | s Sz+ Sz- Partner      |            | •                          |                                                |          |           |      |
| Előleg kapcs                 | olás nincs r           | negadva!               |            |                            | Csak a hiányos bizonylatok                     | 🗸 Tovább | × Félbeha | gy [ |

Fontos tudnivalók az XML beolvasáskor:

- Az új xml beolvasás rendszerében elvárjuk, hogy az előleg beszámításokhoz legyenek meg a konkrét előlegek és van lehetőség arra, hogy ezeket a kézi kontír felületen kapcsolják, ha az automatizmus nem találná meg. Amennyiben nem létezik kapcsolható előleg, akkor hibalistára kerülnek a bizonylatok.
- Beépítettünk egy olyan lehetőséget, hogy meg lehessen jelölni az előlegbeszámításokon, ha kapcsolás nélkül szeretné a felhasználó a könyvelést. A kézi kontír felületén lehet ezt megtenni, kapcsolás nélküli könyvelés esetén meg kell adni a beszámítás számlaszámát.
- A könyvelési alapbeállításokba bekerült egy új pipálható beállítás, "Nem létező előlegbeszámításos számlák feladása kapcsolás nélkül".

Bepipálása esetén, ha olyan előlegbeszámításos számlát találunk, amelynek nincs kapcsolható előlege, akkor ott automatikusan beállítjuk a Kapcsolás nélküli jelzőt. Ha valaki szeretné hibalistán látni a nem létező előlegkapcsolásos számláit, akkor ezt a mezőt ne használja a számlák feladása során.

 Amennyiben fordított áfás tételről van szó, a köztes feladási ablakban jelölheti a könyvelő még a számlák tárolása előtt, hogy az áfa összege levonható, nem levonható, vagy arányosításba

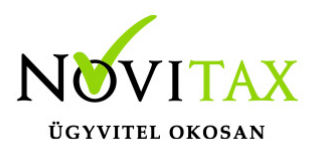

bevonandó

 A devizás kimenő számlákon szereplő áfa forint összeget fel kell tüntetni az xml-ben, különben nem tudjuk lekönyvelni a bizonylatot.
 Ezt meg lehet tenni a <vegosszeg> tagen belül akár az <afa\_tartalom>, akár az

<afaertekossz> mezőben

 A Letöltés háttérben jelöléssel végezhető egyéb, más munkafolyamat, amíg a számlák letöltésre kerülnek. A képernyő jobb alsó sarkában folyamatjelző tájékoztat bennünket a letöltés pillanatnyi állásáról:

| NAV szerver kapcsolat<br>Számlalista összeállítása |             |  |  |  |
|----------------------------------------------------|-------------|--|--|--|
|                                                    |             |  |  |  |
|                                                    | Megszakitás |  |  |  |
|                                                    |             |  |  |  |

• Számla leválogatása; feladhatósági státusz

A Feladási beállításokban állítható az alap Könyvelési állapot, külön kimenő és bejövő oldalon. Alapesetben Könyvelendő, ahogy eddig, de át lehet állítani Visszatartva státuszra.

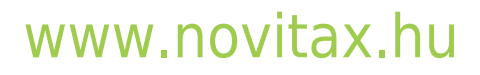

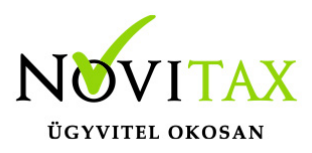

| ⊤XML-es letöltések, beolvasások<br>□ Letöltött XML-ek tárolása helyi map | pában          |   |
|--------------------------------------------------------------------------|----------------|---|
| Kimenő számlák                                                           |                |   |
| 🖻 Kézi bizonylatszám megadás                                             |                |   |
| Alapértelmezett könyvelési állapot                                       | Könyvelendő 🔹  |   |
| Bejövő számlák<br>🦻 Kézi bizonylatszám megadás                           |                | A |
| Alapértelmezett könyvelési állapot                                       | Visszatartva 🔹 |   |
|                                                                          | Könyvelendő    |   |
|                                                                          | Visszatartva   |   |

köztes feldolgozási ablakban lehet állítani Könyvelendő/Visszatartva státuszokat (F4). Csak akkor kerül könyvelésre, ha Könyvelendő státuszú a bizonylat.

Törölni is lehet, akkor a Törölt fül áttekintőjébe kerül a bizonylat. Onnan vissza Enter vagy Del billentyűvel lehet rakni az élesbe, az alapbeállítás állapotába kerül vissza.

Módosításkor, eredetileg Visszatartva állapotban rákérdezünk, hogy lehet- e Könyvelendőre állítani a bizonylatot.

Minden fenti működés az aktuális szűresen belüli bizonylatokra vonatkozik!

Tehát pl.: a Törölt számláknál nem fognak szerepelni a korábban pl. 7 havi törölt számlák, ha a 8. hónapot kértük le.

• Partner adatok felülírása:

Az XML beolvasások futtatásakor pipálható mezőben jelezhető, hogy az érkező partneradatokkal felül szeretnénk írni a törzsben lévő partner adatokat.

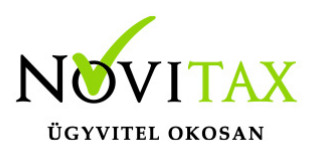

| NAV Online számlalekérés                                   | ×                                  |
|------------------------------------------------------------|------------------------------------|
| Művelet                                                    |                                    |
| Számlák letöltése, feldolgo                                | zása 🔹 🗆 Letöltés háttérben        |
| <ul> <li>Kimenő számlák</li> <li>Bejövő számlák</li> </ul> | Partnerszinkronizáció felülírással |

• XML tárolási helye: helyi vagy szerver

A NAV-tól lekért XML-ek tárolási helye eddig mindenképpen a lokál gép volt. A jelen verziótól kezdve a Feladási modul /Feladási beállítások alapján illetve a helyi /hálózatos használat alapján kerülnek tárolásra.

A Feladási beállításokban ALAPÉRTELMEZETTként a szerveren való tárolás az aktív, ez azt jelenti, hogy ha nem állítjuk át, akkor mostantól a szerveren kerül tárolásra az innentől lekérdezett minden XML számla. Javasoljuk, hogy ne állítsák át a Novitax beállítást, hagyják meg az alapértelmezett jelzést. (=mező pipa nélkül) Ezzel a jövőben könnyebb lesz a feldolgozási folyamat, pl másik kolléga fejezi be a beolvasást, mint aki elkezdte. Hálózatos működés esetén mindenképp javasolt a szerveres tárolási hely használata.

A Feladási beállításokban az új pipálható mező:

⊂XML-es letöltések, beolvasások □ Letöltött XML-ek tárolása helyi mappában

A tárolási helyek:

Pipálható mezőben VAN pipa: minden esetben a lokál gépen kerül tárolásra,
 C:\novitax.win\2020\aktivNAVszamlaXML\\_adószám\_ mappába érkeznek a számlák.
 Csak abban a kivételes esetben pipálják a mezőt be, ha a kliens gép le lett tiltva a szerveren

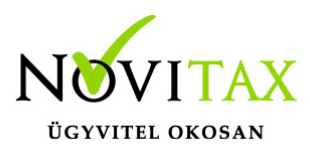

a SharedDatas mappába való írásra. Kérjük a rendszergazdákat, hogy engedélyezzék az ide való írást a klienseknek, ha mégsem megoldható, akkor a kliens pipálja be a Letöltött XML-ek tárolása helyi mappában mezőt.

2. Pipálható mezőben NINCS pipa: Minden esetben a

\_meghajtó\_:\novitax.win\2020\SharedDatas\\_adószám\_\aktivNAVSzamlaXML mappába fog tárolni a program, az alábbiak szerint:

- ha helyi használatban működünk (vagyis a kliens gép maga szerver) akkor a saját gépünk
   C:\ vagy D:\ (stb) mappájában lévő SharedDatas almappába kerülnek a számlák
- ha hálózatos használatban működünk (vagyis a kliens gép kapcsolódik egy másik géphez, ami a szerver) akkor a szerveren lévő SharedDatas almappába kerülnek a számlák

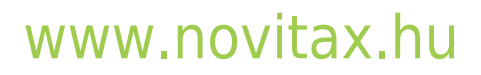